## **COMPETITION REMINDERS**

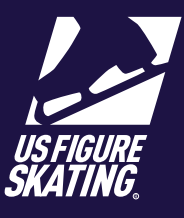

## Access Path: EMS > Competition Management

Administrative users at your competition can post reminders that can be viewed on your competition participant page. Reminders can be created for participants (skater, coach, team) or general (those without a role) access.

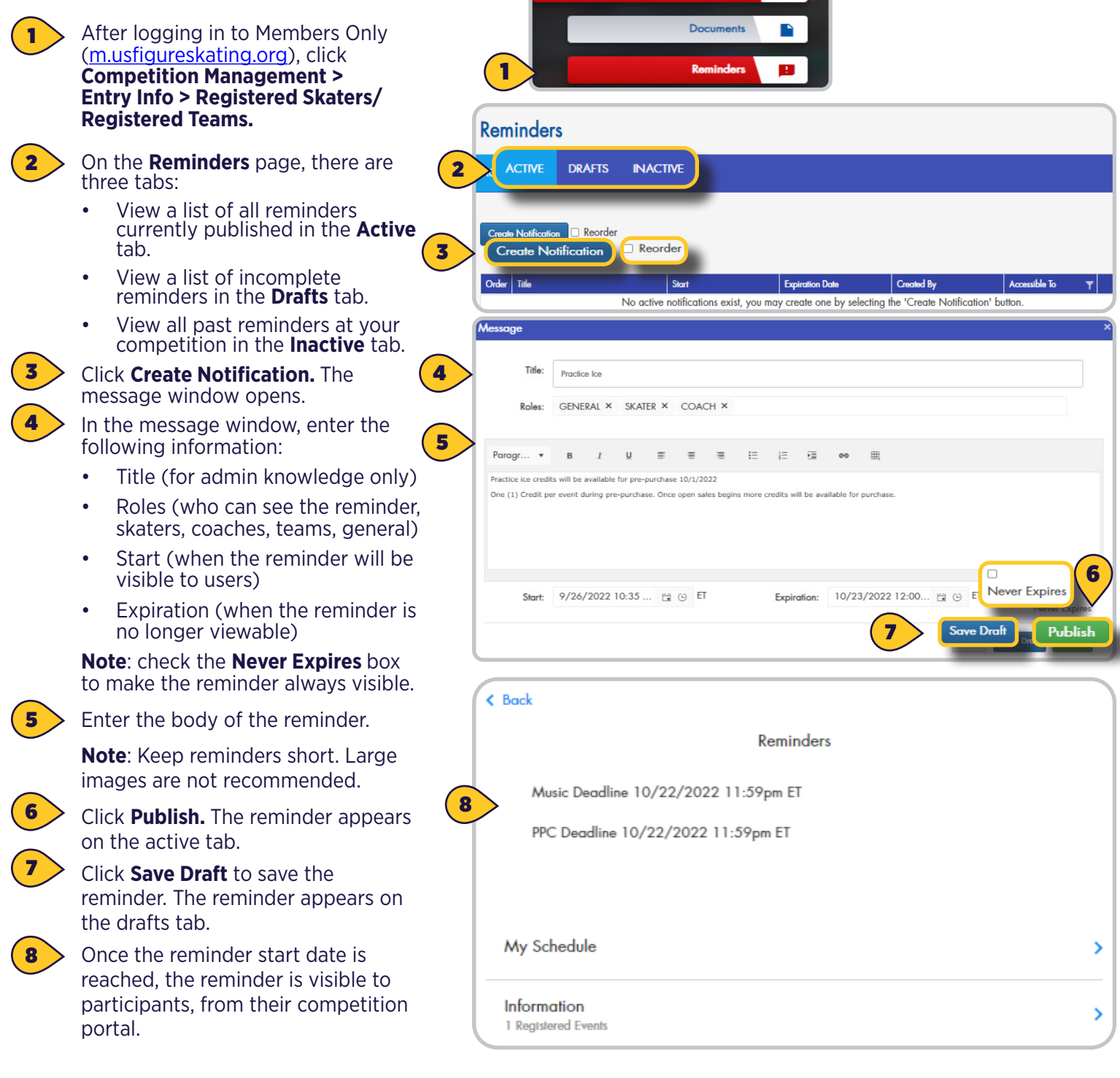